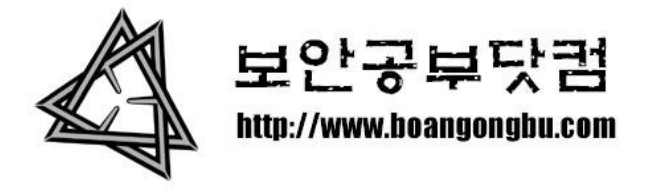

## Acunetix Web Vulnerability Scanner 맞보기

작성날짜: 2010년 5월 21일 금요일

메일주소: <u>boangongbu@naver.com</u>

Acunetix Web Vulnerability Scanner 모르시는분들이 있을지 모르겠지만. 보안에 관심이있거 나 보안업계에 몸을 담고있다면 모르시는분이 없으리라고 믿구있구요. 해커의 컴퓨터라면 거의 다 깔려있을법한 아큐네틱스. 그럼 아래에 간략한 사용법을 소개해드리도록 하겠습니 다.

다운로드: <u>http://rapidshare.com/files/356407862/2010\_02\_10\_01\_webvulnscan65.exe</u> 크랙파일: http://rapidshare.com/files/356414045/web.vulnerability.scanner.6.5.patch.rar

위 링크에서 설치파일과 크랙파일을 받으시구요. 먼저 프로그램을 설치하고 크랙파일을 설 치폴더에 위치한다음 patch 를 클릭하면 크랙은 완료.

| Acunetix Web Vulnerability Sca                                                                                                    | anner (Enterprise Edition)                                                                                                    | ×        |
|----------------------------------------------------------------------------------------------------|----------------------------------------------------------------------------------------------------|----------|
| File Actions Tools Configu                                                                                                    | juration Help                                                                                                    |          |
| New Scan 🕓 🌶 🔎 🗟                                                                                                    |                                                                                                    |          |
| Tools Explorer 🏨                                                                                                    | 🗋 😂 🌸 🛃 🐨 🕼 Report 🔊 Start URL: http://testphp.acunetix.com 🗸 offie: default 💽 J                                                                                                    | Start    |
| Web Vulnerability Scanner                                                                                                    | Concentration set                                                                                                    | URITY    |
| ⊡⊡ Tools<br>                                                                                                    | Web Scanner                                                                                                    |          |
| Configuration                                                                                                    | No data to display. You have either not performed a scan or need to load a saved scan results. <ul> <li>To start a new scan: File &gt; New &gt; Web site scan</li> <li>To load the results of a saved scan: File &gt; Load scan results</li> </ul> |          |
| 🔂 Settings<br><br>Scanning Profiles<br>□/┌── General                                                                                 | Acunetix Ltd © 2010 All rights reserved. Acunetix WVS v6.5 Build 20                                                                                                    | 100210   |
| Program Updates                                                                                                    | Activity Window                                                                                                    | <u>t</u> |
| - 1.0 Version Information<br>- 2 Licensing<br>- 2 Support Center<br>- 2 Purchase<br>- 2 User Manual (html)<br>- 2 User Manual (html) | 5월 21 10:19.34, Load module "Web Services - Multirequest parameter manipulation"         5월 21 10:19.34, 14 modules loaded.         5월 21 10:19.37, Determining necessary updates         5월 21 10:20.01, Canceled.                                | •        |
| AcuSensor                                                                                                    | Application Log Error Log                                                                                                    |          |
| Ready                                                                                                    |                                                                                                    | 11       |

프로그램을 실행하면 아래와 같은 프로그램창을 확인가능.

제일 처음 해야될건 프로그램 업그레이드.

메뉴바에서 "Help" -> "Check for updates" 를 실행하여 업데이트파일 존재여부를 확인.

만약 업데이트 가능한 파일들이 존재한다면 아래처럼 파일리스트가 보여질꺼구요.

| Acunetix Web Vulnerability Sc | anner (Enterprise Edition)                 |                                       | _                                |          |
|-------------------------------|--------------------------------------------|---------------------------------------|----------------------------------|----------|
| File Actions Tools Config     | juration Help                              |                                       |                                  |          |
| 🛾 🗋 New Scan 🔂 🎯 🔑 🍭          | 💿 🔜 🗞 💿 👌 🔛 🖡                              | 2 🛃 🖻 2 🖓 🖬                           |                                  |          |
| Tools Explorer 4              | 🔕 Check for Updates 🛛 👔                    | Download and Install Updates          | 🙃 Download and Install New Build |          |
| Web Vulnerability Scanner     | 🚸 New build is available (Buil             | d number 20100419, Filename 2010_     | _04_19_01_webvulnscan65.exe).    |          |
| 🚊 🔂 Tools                     | Date                                       | File Name                             | File Size                        | Progress |
| 🥸 Site Crawler                | 🔂 목요일, 2월 11, 2010                         | patch_20-21.cab                       | 364 Kb                           |          |
| Target Finder                 | Updated CSA (bugfixed                      | es).                                  |                                  |          |
| Blind SOL Triestor            | 🗄 🕖 Changes (1)                            |                                       |                                  |          |
| HTTP Editor                   | 🐞 금요일, 2월 12, 2010                         | patch_21-22.cab                       | 365 Kb                           |          |
| HTTP Sniffer                  | Updated CSA (bugfixe                       | es).                                  |                                  |          |
| HTTP Fuzzer                   | E OPL a S a seco                           |                                       |                                  |          |
|                               | [] 수요일, 3월 3, 2010<br>□ 004 free and added | patch_22-23.cab                       | 466 KD                           |          |
| Compare Results               | CSA fixes and added                        | a check for XML External Entity Injec | tion.                            |          |
| Web Services Scapper          |                                            | patch 22.24 cab                       | 265 Mb                           |          |
| Web Services Editor           | Undated CSA                                | patch_25-24.cab                       | 303 KD                           |          |
|                               | the changes (1)                            |                                       |                                  |          |
| 🔂 Settings                    | ·····································      | patch 24-25.cab                       | 2 KP                             |          |
| Scanning Profiles             | Added compliance ren                       | part for Owasp Top 10 2010.           | E ND                             |          |
| General                       |                                            |                                       |                                  |          |
| Version Information           | Activity Window                            |                                       |                                  |          |
|                               | 5월 21 10:19.34, Load mod                   | lule "Web Services - Multireque       | est parameter manipulation"      |          |
| Support Center                | 5월 21 10:19.34, 14 modules l               | oaded.                                |                                  |          |
| Purchase                      | 5월 21 10:19.37, Determining                | necessary updates                     |                                  |          |
| User Manual (html)            | 5월 21 10:20.01, Canceled.                  |                                       |                                  |          |
| User Manual (pdf)             | Application Log Error Log                  |                                       |                                  |          |
| Beadu                         |                                            |                                       |                                  |          |
| ( in stay                     |                                            |                                       |                                  |          |

"Download and Install Updates" 를 실행하여 이들을 설치.

옆메뉴에서 "Download and Install New Build" 버튼이 활성화 되었을시는 새로운 프로그램이 발표되었다는 얘기구요. 우선 새로운 버전의 크랙파일이 공개되었는지를 확인하고 업그레이 드하는 것을 추천. 만약 그렇지 않다면 업그레이드후 프로그램이 실행안되는 불상사가 발생. (아큐네틱스는 프로그램 업그레이드가 빈번하다.)

그럼 타겟을 하나 잡고 스캔을 해보도록 하겠습니다.

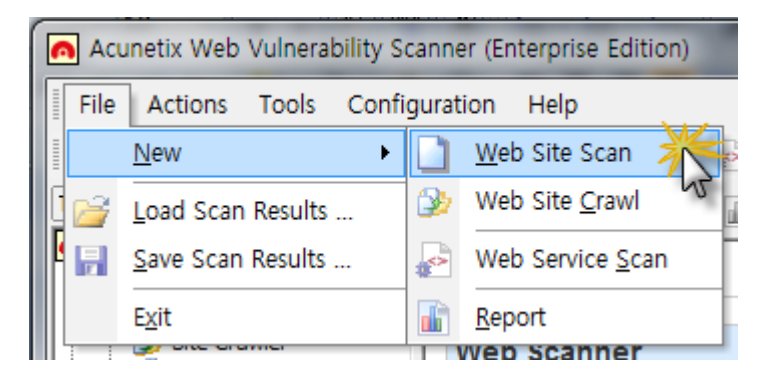

메뉴바에서 "File -> New -> Web Site Scan" 을 클릭 혹은.

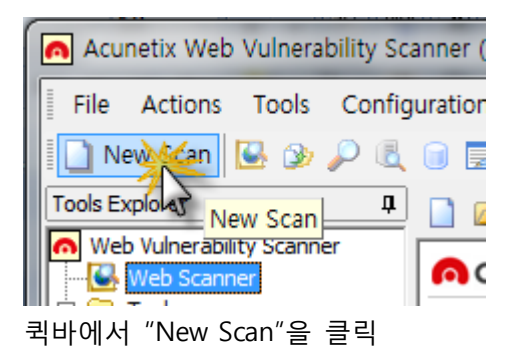

그럼 아래와 같은 창이 뜰건데요.

| Scan Wizard                                     |                                                                                                    | 23                            |  |  |  |  |
|-------------------------------------------------|----------------------------------------------------------------------------------------------------|-------------------------------|--|--|--|--|
| Scan Type<br>Select Targets<br>Crawling Options | Scan Type<br>Select whether you want to scan a single website, a list or range of websites or whether you want to<br>the results of a previous crawl.                                                                                                    | ) analyze                     |  |  |  |  |
| Scan Options<br>Login<br>Error Pages<br>Finish  | Scan type     Scan type     Here you can scan a single website. In case you want to scan a single web application and     whole site you can enter the full path below. The application supports HTTP and HTTPS we     Scan single website                  |                               |  |  |  |  |
|                                                 | Website URL: http://testphp.acunetix.com  If you saved the site structure using the site crawler tool you can use the saved results here. Th  Scan will load this data from the file instead of crawling the site again.  Scan using saved crawling results |                               |  |  |  |  |
|                                                 | In case you want to scan a list of websites, you need to choose this option. Prepare a text fil     containing the list of websites and indicate the path of this file below.     Scan a list of websites from a file                                       | 3                             |  |  |  |  |
|                                                 | Filename:<br>You can also scan a range of computers. This wizard will inspect this range looking for HTTF<br>HTTPS websites. You may select individual websites later after the discovery was finished.                                                     | 4                             |  |  |  |  |
| acunetix                                        | IP range: 192.168.0.1-30<br>List of ports: 80,443                                                                                                    | <ul><li>▼</li><li>▼</li></ul> |  |  |  |  |
|                                                 | < <u>B</u> ack <u>N</u> ext > Ca                                                                                                    | incel                         |  |  |  |  |

**1번:** 특정타겟 웹사이트의 도메인을 입력.

2번: "Site Crawler" 프로그램으로 스캔가능한 웹사이트주소를 수집하였고 또 이를 저장하였을시 해당파일을 선택하여 다수스캔이 가능. (Site Crawler툴은 뒤에서 설명드릴꺼구요)
3번: 텍스트파일에 저장된 웹사이트들을 스캔하려고 할시. 이를 선택.
4번: 직접 특정 아이피대역을 입력하여 스캔을 하려고 할시 4번을 선택.

선택완료후 "Next"를 클릭하여 다음페이지로 이동함.

| Scan Wizard                                     |                                                                                                    |                                                                                                    | 23               |
|-------------------------------------------------|----------------------------------------------------------------------------------------------------|----------------------------------------------------------------------------------------------------|------------------|
| Scan Type<br>Select Targets<br>Crawling Options | Select Targets<br>Please wait until the scanning is finished and then s<br>For every target you can enter details such as oper<br>path. By entering these details you can reduce the | select the targets you want to scan from the list be<br>ating system, webserver, technology or change th<br>scanning time. | elow.<br>ne base |
| Scan Options                                    | List of targets                                                                                                    |                                                                                                    |                  |
| Finish                                          | E testphp.acunetix.com:80<br>Base path<br>Server banner<br>Target URL<br>Operating system<br>WebServer                                                                               | Apache/2.0.55 (Ubuntu) mod_python/3.1.4 Pythttp://testphp.acunetix.com:80/<br>Unix<br>Apache 2.x                           | thon/2.4.        |
|                                                 | Detected custom 404 error page                                                                                                    | No<br>[PHP, Perl, mod_ssl, mod_perl, mod_python, Op                                                                        | penSSL]          |
|                                                 |                                                                                                    |                                                                                                    |                  |
| acunetix                                        | Status : <b>Done</b>                                                                                                    |                                                                                                    |                  |
|                                                 |                                                                                                    | < Back Next Car                                                                                                    | ncel             |

이 페이지 에서는 타겟 웹사이트의 간략한 정보를 보여줌. 상관말고 "Next"

| Scan Wizard                                                                                                    |                                                        | 23   |  |  |
|----------------------------------------------------------------------------------------------------|--------------------------------------------------------|------|--|--|
| Scan Type                                                                                                    | Crawling Options<br>Here you can set crawling options. |      |  |  |
| Select Targets       Free you can set clawing options.         Crawling Options       Crawling options         Login       Image: Start HTTP shifter for manual crawling at the end of the process         Get first URL only       Image: Do not fetch anything above start folder         Image: Fetch files below base folder       Image: Fetch files below base folder         Image: Start HTTP shifter forms       Image: Start HTTP shifter forms         Image: Below base folder       Image: Start HTTP shifter forms         Image: Below base folder       Image: Start HTTP shifter forms         Image: Below base folder       Image: Start HTTP shifter forms         Image: Below base folder       Image: Start HTTP shifter forms         Image: Below base folder       Image: Start HTTP shifter forms         Image: Below base folder       Image: Start HTTP shifter forms         Image: Below base folder       Image: Start HTTP shifter forms         Image: Below base folder       Image: Start HTTP shifter forms         Image: Below base folder       Image: Start HTTP shifter forms         Image: Below base folder       Image: Start HTTP shifter forms         Image: Below base folder       Image: Start HTTP shifter forms         Image: Below base folder       Image: Start HTTP shifter forms         Image: Below base folder       Image: Start HTTP shifter formshifter for m |                                                        |      |  |  |
| acunetix                                                                                                    |                                                        |      |  |  |
|                                                                                                    | < Back Next Car                                        | ncel |  |  |

스캔시 각종 옵션들인데 그냥 상관없이 "Next"

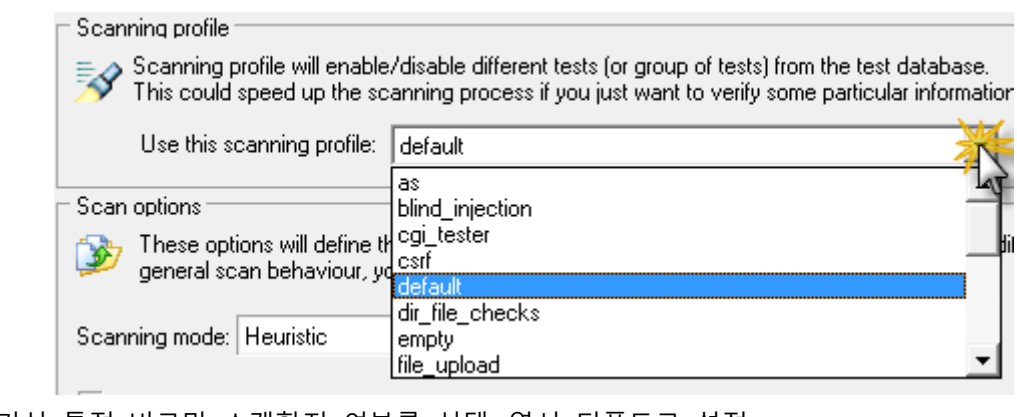

| <ul> <li>Scan options</li> </ul> |                                                                              |
|----------------------------------|------------------------------------------------------------------------------|
| 🎯 These option general sca       | ons will define the behaviour of the<br>an behaviour, you should go to setti |
| Scanning mode:  <br>[            | Heuristic                                                                    |
| Test known w<br>(For a large n   | Heuristic<br>Extensive<br>amber or anectones, enabling this o                |

여기는 스캔속도설정, 빠르게? 일반? 아니면 느리게? 스캔결과의 정확도에 영향주는거니깐 그냥 일반적으로 "Heuristic" 그대로 두시면 되구요.

| Scan Wizard                                                                                                    |                                                                                      | 23  |  |  |  |
|----------------------------------------------------------------------------------------------------|--------------------------------------------------------------------------------------|-----|--|--|--|
| Scan Type<br>Select Targets<br>Crawling Options                                                                                                    | Scan Options<br>Here you can set scan options.                                       |     |  |  |  |
| Scanning profile  Login  Finish  Scanning profile will enable/disable different tests (or group of tests) from the test database.  Use this scanning profile:  default                                   |                                                                                      |     |  |  |  |
| Scan options<br>These options will define the behaviour of the scan for the current scans. If you want to mo<br>general scan behaviour, you should go to settings.                                       |                                                                                      |     |  |  |  |
| Scanning mode: Heuristic <u>Help</u><br>Test known web application vulnerabilities in all directories<br>(For a large number of directories, enabling this option will generate a lot of HTTP requests.) |                                                                                      |     |  |  |  |
|                                                                                                    | <ul> <li>Enable Port Scanning</li> <li>Enable <u>AcuSensor Technology</u></li> </ul> |     |  |  |  |
| acunetix                                                                                                    |                                                                                      |     |  |  |  |
|                                                                                                    | < <u>B</u> ack Next Can                                                              | cel |  |  |  |

역시 "Next"

|          | A . dla andia a'           | tions -                                                                           |       |
|----------|----------------------------|-----------------------------------------------------------------------------------|-------|
| HIIF     | Authentica                 | lion                                                                              |       |
| <u>8</u> | If your web<br>you need to | site requires HTTP authentication (Basic or N<br>p provide the credentials below. | ΓLM), |
| 💌 Au     | uthenticate v              | with this username and password combination                                       | :     |
| ι ι      | Jsername :                 | OFOICI                                                                            |       |
| F        | <sup>o</sup> assword :     | *******                                                                           |       |
|          |                            |                                                                                   |       |

그다음 페이지로 넘어왔을 때 로그인이 필요한 사이트라면 설정해야될 옵션들이죠. HTTP인증이 필요한 웹페이지라면 체크를 하시고 아이디 하고 패스워드를 입력.

| Form:                     | <ul> <li>Forms Authentication (Login Sequence)</li> </ul>                              |                                                                                                    |  |  |  |  |
|---------------------------|----------------------------------------------------------------------------------------|----------------------------------------------------------------------------------------------------|--|--|--|--|
| <u> </u>                  | If your website rea<br>website. This will<br>You can also spe<br>links that will log y | If your website requires forms authentication, you need to record<br>website. This will be saved as a login sequence file and can be<br>You can also specify a section of the website which you do not<br>links that will log you out from the website). |  |  |  |  |
|                           | Login sequence <no login="" sequence=""></no>                                          |                                                                                                    |  |  |  |  |
| Record New Login Sequence |                                                                                        |                                                                                                    |  |  |  |  |

만약 웹로그인이 필요하다면 위에 버튼을 클릭하면 오픈되는 웹사이트에서 로그인하시고 세 션을 저장.

| Scan Wizard                                     |                                                                                                    |
|-------------------------------------------------|----------------------------------------------------------------------------------------------------|
| Scan Type<br>Select Targets<br>Crawling Options | Login<br>Configure input/login details for password protected areas or HTML forms                                                                                                    |
| 📃 Scan Options                                  | THTTP Authentication                                                                                                    |
| Login<br>Finish                                 | If your website requires HTTP authentication (Basic or NTLM),<br>you need to provide the credentials below.                                                                                                    |
|                                                 | Authenticate with this username and password combination :                                                                                                    |
|                                                 | Username : 0;0;0;[]                                                                                                    |
|                                                 | Password : XXXXXXXXX                                                                                                    |
|                                                 | <ul> <li>Forms Authentication (Login Sequence)</li> <li>If your website requires forms authentication, you need to record the steps required to login on the website. This will be saved as a login sequence file and can be used later. You can also specify a section of the website which you do not want to be crawled (for example links that will log you out from the website).</li> <li>Login sequence <no login="" sequence=""></no></li> <li>Record New Login Sequence</li> </ul> |
| acunetix                                        |                                                                                                    |
|                                                 | < <u>B</u> ack <u>N</u> ext Cancel                                                                                                    |

저장이 끝났다면 저장된 세션을 선택하고 "Next" 클릭.

## 【실전으로 배워보는 인터넷보안】

| Scan Wizard                                                              |                                                                                                    | x |
|--------------------------------------------------------------------------|----------------------------------------------------------------------------------------------------|---|
| Scan Type<br>Select Targets<br>Crawling Options<br>Scan Options<br>Login | Finish<br>Here you can review your scanning details.<br>Verify if everything is in order and then click Finish.<br>Scan Summary                                  |   |
| Finish                                                                   | List of targets selected for scanning                                                                                                    | ^ |
|                                                                          | Profile                                                                                                    |   |
|                                                                          | default                                                                                                    |   |
|                                                                          | Targets         • http://testphp.acunetix.com:80/         OS: Unix         Server: Apache 2.x         Technologies: PHP,Perl,mod_ssl,mod_perl,mod_python,OpenSSL |   |
| acunetix                                                                 | The Source coordinate to detablish for report constraints                                                                                                    | Ŧ |
|                                                                          | Save scan results to database for report generation. < <u>Back</u> <u>Finist</u> Cancel                                                                          |   |

여기까지 오면 설정 완료. 그냥 "Finish" 를 클릭하시면 스캔이 시작됩니다.

## 【실전으로 배워보는 인터넷보안】

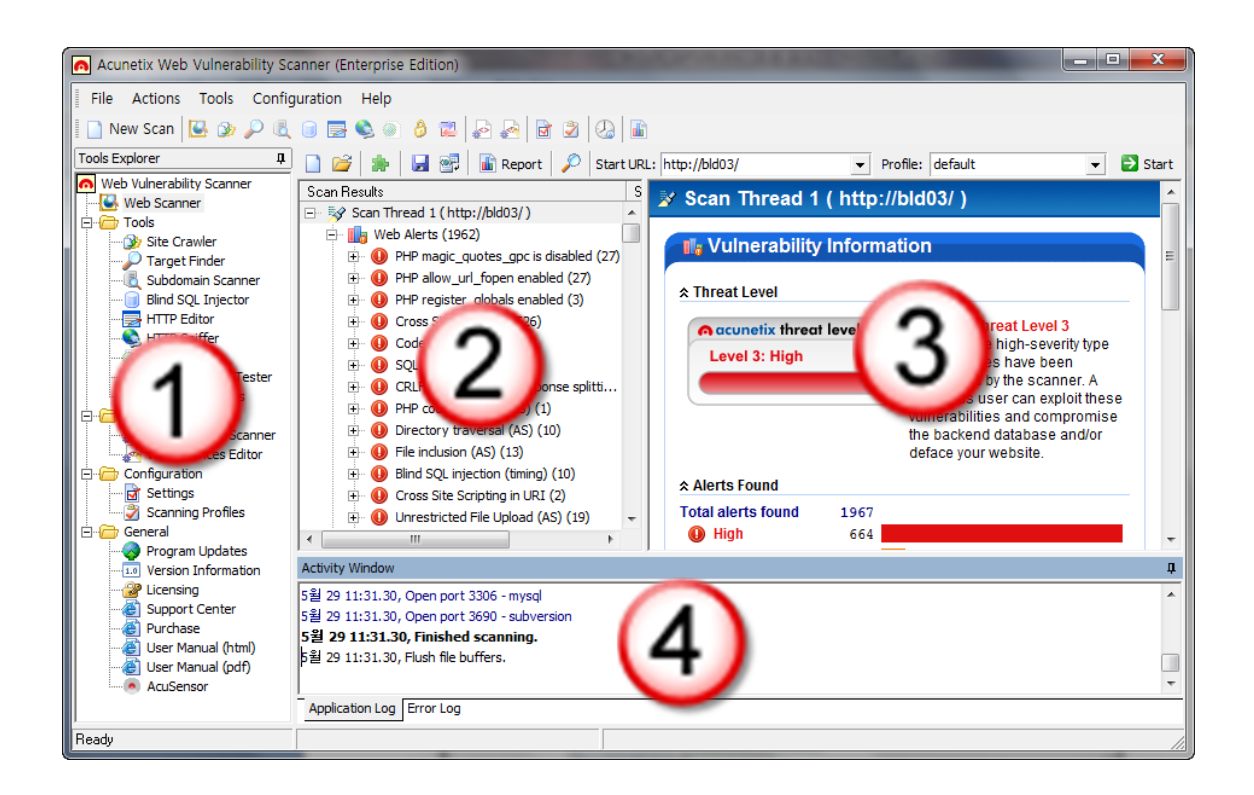

스캔이 시작되면 위에 상태로 보여지는데요.

- 1) 여러가지 보조용 해킹툴
- 2) 웹사이트 파일리스트와 존재하는 버그들
- 3) 위험레벨
- 4) 현재 진행상태

스캔이 완료되었다면 2번창에서는 아래와 유사한 정보를 확인가능.

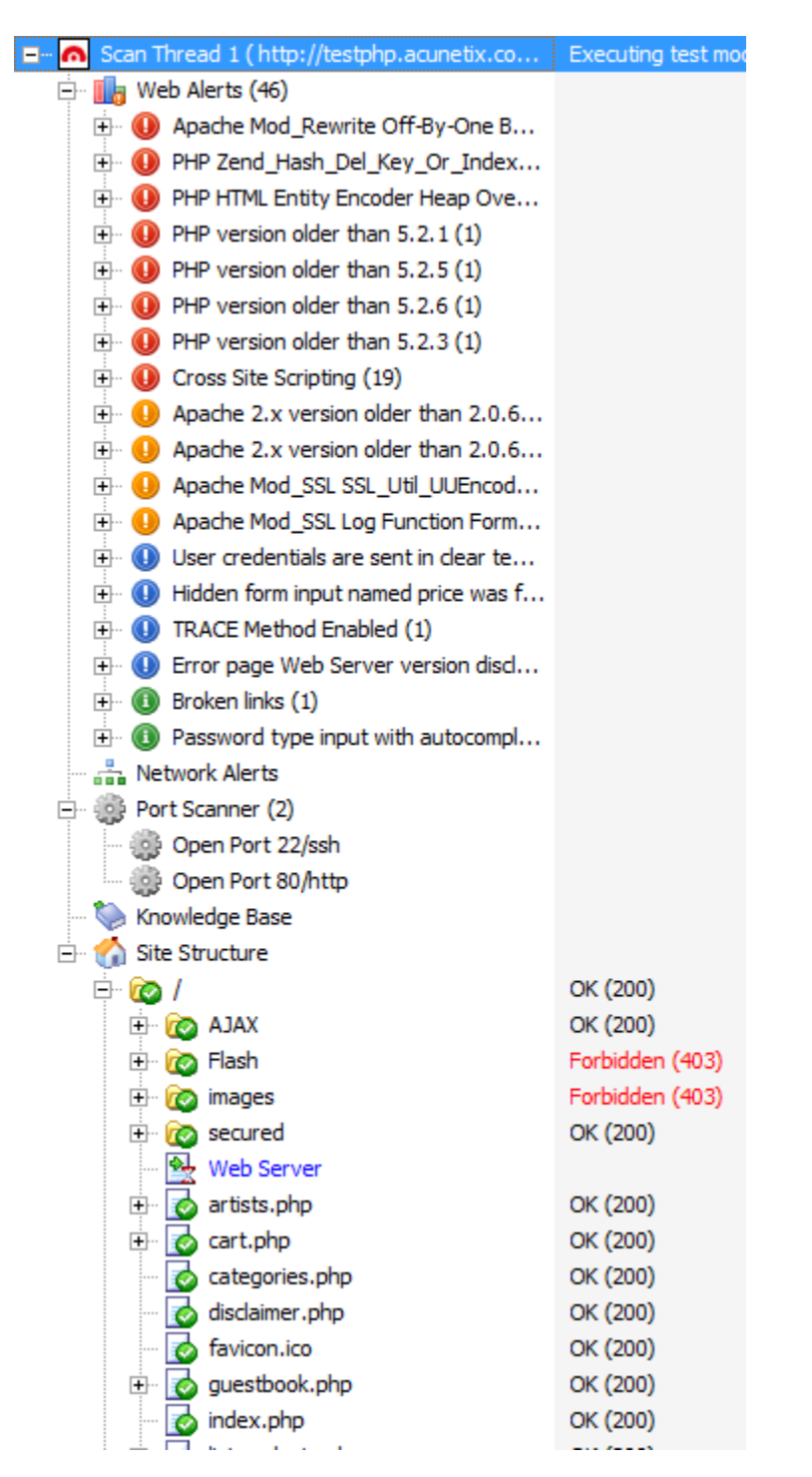

현재 존재하는 버그들을 그 위험도에 따라 색상별로 정리가 됨. 그리고 스캔옵션 설정시 포 트스캔설정도 체크를 하였다면 현재 서버에 오픈된 포트가 아래에 보여짐. (개인적으로 이 옵션은 닫아두는 것을 추천함.) 그리고 그 아래에는 사이트 폴더와 파일구조를 확인할수있 구요 이는 실정 해킹에 많은 도움이 되죠.

## 【실전으로 배워보는 인터넷보안】

| Acunetix Web Vulnerability Sc                                                                                                    | anner (Enterprise Edition)                                                                                                    |                                                                |                                     |                        |              |             |   |    |
|----------------------------------------------------------------------------------------------------|----------------------------------------------------------------------------------------------------|----------------------------------------------------------------|-------------------------------------|------------------------|--------------|-------------|---|----|
| File Actions Tools Config                                                                                                    | guration Help                                                                                                    |                                                                |                                     |                        |              |             |   |    |
| 📲 New Scan 🕓 🎯 🔎 🔍                                                                                                    | 💿 🗟 🌒 🕘 🖉 🛃                                                                                                    | 2 🖉                                                            | <b>a</b>                            |                        |              |             |   |    |
| Tools Explorer 4                                                                                                    | IP Range: 192.168.1.1-30                                                                                                    |                                                                |                                     |                        | ✓ List of Po | rts: 80,443 | - |    |
| Web Vulnerability Scanner                                                                                                    | Server                                                                                                    | Hostname                                                       | Ba                                  | nner                   |              | Web Server  |   | 3  |
| Web Scather     Tools     Site Crawler     Target Finder     Subdomain Scather     Bind SQL Injector     HITP Editor                                                                                                    | C http://192.168.1.1:80/                                                                                                    |                                                                | A                                   | thentication required. |              |             |   |    |
|                                                                                                    | Response Headers   Response Data                                                                                                    | View Page                                                      |                                     |                        |              |             |   |    |
| HIP Shifter     HIP Starter     Web Services Scamer     Web Services Caning Profiles     Graning Profiles     Graning Profiles |                                                                                                    |                                                                |                                     |                        |              |             |   |    |
|                                                                                                    | Activity Window                                                                                                    |                                                                |                                     |                        |              |             |   | 4  |
|                                                                                                    | [5] 23 14:42.01, Parameter manipula           [5] 28 14:42.43, Find targets (loc           [5] 28 14:42.50, Done           [5] 28 14:42.55, Find targets (loc           [5] 28 14:43.03, Done           [6] Application Log           [7] Part Log | tion is executing or<br>oking for HTTP) .<br>oking for HTTP) . | n script "/redir.php (9 of 14)"<br> |                        |              |             |   | -  |
| Ready                                                                                                    |                                                                                                    |                                                                |                                     |                        |              |             |   | 11 |

왼쪽 프로그램리스트에서 "Target Finder" 는 일정한 IP대역에 대한 스캔을 통하여 현재 웹 서버가 실행중인 아이피를 확인.

| Acunetix Web Vulnerability Scanner (Enterprise Edition)                                                                                                    |                                                                                                    |
|----------------------------------------------------------------------------------------------------|----------------------------------------------------------------------------------------------------|
| File Actions Tools Configuration Help                                                                                                    |                                                                                                    |
| -<br>Mew Scan 🔼 🌚 🔎 🖲 👔                                                                                                    |                                                                                                    |
| Tools Explorer 4                                                                                                    |                                                                                                    |
| Web Vulnerability Scanner                                                                                                    |                                                                                                    |
| Web Scanner                                                                                                    | HIP Kequest Setting Tools                                                                                                    |
| Tools D                                                                                                    | erault value: 1 🔹                                                                                                    |
| Site Crawler     Starget Finder     Subdomain Scamer     Subdomain Scamer     Subdomain Scamer     Mitthe Starget     Mitthe Starget     Mitthe Starget     Mitthe Starget     Subdomain Scamer     Web Services     Scamer Results     Configuration     General     Orgam Updates     Version Information     Westion | 1       GET http://testphp.acunetix.com:80/artists.php?artist=\$(injectHere) HTTP/1.0         2       Accept: */*         User-Agent: Mozilla/4.0 (compatible; MSIE 6.0; Windows NT 5.0; .NET CLR 1.1.4322)         4       Host: testphp.acunetix.com         5       Connection: Close         7       Fragma: no-cache         8       Acunetix-Froduct: WV5/6.0 (Acunetix Web Vulnerability Scanner - NORMAL)         9       Acunetix-Scanning-agreement: Third Party Scanning PROHIBITED         10       Acunetix-User-agreement: http://www.acunetix.com/wvs/disc.htm         Look for:       Image: State Stype: MySQL         Image: State Stype: MySQL       Image: State Stype: MySQL                                                                                                    |
| Support Center                                                                                                    | Current database: acuart                                                                                                    |
| User Manual (html)                                                                                                    | Current user: acuart@localhost                                                                                                    |
| User Manual (pdf)                                                                                                    |                                                                                                    |
|                                                                                                    |                                                                                                    |
|                                                                                                    | 5.0.22-Debian_Oubuntu6.06.6-logacuartacuart@localhost                                                                                                    |
| A                                                                                                    | Activity Window                                                                                                    |
| 5                                                                                                    | 월 28 14:43.20, URL redirection "/redir.php" on parameter "r" <                                                                                                    |
| 5                                                                                                    | <sup>2</sup> <sup>2</sup> <sup>2</sup> <sup>1</sup> <sup>1</sup> |
| 5                                                                                                    | 2 20 14-13.2 (LEF induced in Figure 1) (February 1) (February 1) (Febr                                                                                                    |
| 5                                                                                                    | 월 28 14:43.34, CRLF injection/HTTP response splitting "/redir.php" on parameter "r"                                                                                                    |
|                                                                                                    | Andreation Los Strong Los                                                                                                    |
| -                                                                                                    | Approximiting                                                                                                    |
| Ready                                                                                                    |                                                                                                    |

"Blind SQL Injection" 툴은 SQL인젝션 버그가 존재하는 페이지에 대한 침투테스트를 도와주 는 기능이구요. 위에 화면처럼 현재 서버에 사용된 디비서버 유형과 버전. 그리고 현재 웹사 이트에 사용된 디비유저등 정보를 확인하실수있구요.

그외에도 다른기능들이 있지만 다음기회에 소개해드리는거로 하구요 일단 여기까지만 아셔 도 자신이 운영하고 있는 웹사이트에 대한 보안체킹이 가능하니깐 한번씩은 프로그램을 다 운받으셔서 웹서버의 보안상태를 점검해보시는 것을 추천합니다.

더욱 상세한 정보는 아큐네틱스 공식홈페이지(<u>http://www.acunetix.com</u>) 을 확인하시거나 매 뉴얼 파일을 다운받아 보시는 것을 추천드립니다. **매뉴얼 파일:** http://www.acunetix.com/vulnerability-scanner/wvsmanual.pdf

그리고 마지막으로 acunetix 는 유료 프로그램이기에 여건이 되시는분들은 최대한 정품을 사용하시길 바랍니다. ^^

그럼 다음강좌에서 봐요~